# 1.2 数据的计算

【学习目标】

 1.通过探讨解决问题的计算方式,了解数据计算的发展过程,列举数据计算的基本方式。
2.通过解决"鸡兔同笼"问题的计算方式比较,掌握如何运用电子表格软件建表,以及 对数据表进行排序、查找、筛选、函数计算等简单操作;能根据任务需求,选用恰当的数据 计算方式处理数据。

3.在项目活动中,感受计算机处理数据的优势。

【教学重点】

能够针对解决问题的实际需求,灵活运用数据的计算方式。

【教学难点】

能够比较总结出不同计算方式的特点。

#### 【教学过程】

#### 第一课时

一、探讨解决问题的计算方法

**探究 1: 对于"鸡兔同笼"问题,用你已有的知识,试着阐述解决方法。** (请学生写并说,老师反馈)

# 探究 2: 运用大众工具软件解决"鸡兔同笼"问题。

(由列表法引申,学生电脑完成并反馈方法)

解决"鸡兔同笼"问题,除了《孙子算经》记载的假设法外,还可以使用方程法、抬腿 法、列表法等。列表法的理解比较容易也很经典,只是需要借助表格,把 35 头和 94 脚的鸡 和兔的数量组合都罗列出来,从中挑选出符合条件的结果即可。

| 腿数 | 鸡(只数) | 兔(只数) |  |  |
|----|-------|-------|--|--|
|    |       |       |  |  |
| 90 | 25    | 10    |  |  |
| 92 | 24    | 11    |  |  |
| 94 | 23    | 12    |  |  |

人类发明了计算机以后,用计算机来模拟人类大脑的活动。可以说,电脑延伸了人脑的 功能,对稍复杂或机械的运算,人们可以借助工具软件来实现,比如用电子表格通过计算去 实现。

以下是一张用电子表格软件解决此问题的示意图,请通过计算得出各单元格的值,并用 红色标识出求得的鸡兔数量。

| 鸡兔同笼问题(35头94脚) |       |       |       |       |  |  |  |  |
|----------------|-------|-------|-------|-------|--|--|--|--|
| 兔的只数           | 鸡的只数  | 兔脚总数  | 鸡脚总数  | 共有的脚数 |  |  |  |  |
| 1              |       |       |       |       |  |  |  |  |
| 2              |       |       |       |       |  |  |  |  |
| 3              |       |       |       |       |  |  |  |  |
| •••••          | ••••• | ••••• | ••••• |       |  |  |  |  |
| 33             |       |       |       |       |  |  |  |  |
| 34             |       |       |       |       |  |  |  |  |

#### 探究 3: 用编写的程序解决"鸡兔同笼"问题

(老师演示并发程序给学生体验)

双击运行解决"鸡兔同笼"问题的程序,并比较该程序与电子表格计算解决问题有什么不同。

接着教师呈现两个不同的程序,虽然功能一致,但实现的思路不同,请学生比较。

程序 1:

import math

print('这是一个有关"鸡兔同笼"问题的程序')

heads=int(input('请输入总的头数:'))

legs=int(input('请输入总的脚数:'))

tu=int((legs-heads\*2)/(4-2))

print('兔子有:',tu,'头')

print('鸡有:',int(heads-tu),'头')

input("运行完毕,请按回车键退出...")

程序 2:

| import math                    |
|--------------------------------|
| print('这是一个有关"鸡兔同笼"问题的程序')     |
| heads=int(input('请输入总的头数:'))   |
| legs=int(input('请输入总的脚数:'))    |
| for tu in range(1, heads-1):   |
| leg=4*tu+2*(heads-tu)          |
| if leg==legs:                  |
| print('兔子有:',tu,'头')           |
| print('鸡有:',int(heads-tu),'头') |
| input("运行完毕,请按回车键退出")          |

# 二、解决"鸡兔同笼" 问题 的计算方式的比较

**探究 4:** 面对"鸡兔同笼"问题,与人工计算和借助电子表格软件计算相比较,编程计算进一步提高效率。请将人工计算、借助电子表格软件计算、编程计算三种计算方式的特点进行比较,填写下表。

| 考查方面<br>计算方式 | 使用成本 | 使用方便性 | 计算速度 | 方法通用性 | 其他 |
|--------------|------|-------|------|-------|----|
| 人工计算         |      |       |      |       |    |
| 借助电子表格软件     |      |       |      |       |    |
| 计算           |      |       |      |       |    |
| 编程计算         |      |       |      |       |    |

不同计算方式的比较

一、引入

某同学所在的班级想组建一个篮球队,希望找到喜爱篮球运动的同学,可以怎么做呢?

# 二、数据表的建立

收集本班同学相关信息,借助 WPS 建立一张"班级运动队组队意向调查表"电子表格来 解决这个问题。

|        | 班   | 级运动   | 队组队 | 意向调查 | を表 |     |    |
|--------|-----|-------|-----|------|----|-----|----|
| 编号     | 姓名  | 班级    | 性别  | 身高   | 体重 | 爱好  |    |
| 010101 | 李文惠 | 高一(1) | 男   | 1.72 | 59 | 篮球  |    |
| 010102 | 赵家石 | 高一(1) | 男   | 1.70 | 51 | 篮球  |    |
| 010103 | 洪恩凯 | 高一(1) | 男   | 1.75 | 65 | 篮球  |    |
| 010104 | 曹倍青 | 高一(1) | 女   | 1.55 | 47 | 其他  |    |
| 010105 | 刘浩然 | 高一(1) | 男   | 1.73 | 73 | 篮球  | T  |
| 010106 | 李好好 | 高一(1) | 女   | 1.60 | 52 | 排球  |    |
| 010107 | 陈和  | 高一(1) | 女   | 1.73 | 65 | 其他  |    |
| 010108 | 吴双双 | 高一(1) | 男   | 1.69 | 62 | 足球  |    |
| 010109 | 乐木木 | 高一(1) | 男   | 1.77 | 60 | 其他  |    |
| 010110 | 杨建博 | 高一(1) | 男   | 1.76 | 64 | 篮球  |    |
|        |     |       |     |      |    |     |    |
| 010145 | 梅浩  | 高一(1) | 男   | 1.72 | 55 | 足球  |    |
| 010146 | 简菲菲 | 高一(1) | 女   | 1.63 | 49 | 羽毛球 |    |
| 010147 | 郝天  | 高一(1) | 女   | 1.60 | 60 | 排球  | T  |
|        |     |       |     |      |    |     | -1 |

#### 三、数据分析

● 问题一:找到身高较高的同学

依据身高进行排序,找到身高上有优势的同学。选中需要排序的数据后,执行"数据/ 排序"命令,设置"排序"对话框。

|         |       |             | 至表               | 意向调查   | 从组队                  | 级运动         | 班                      |                        |
|---------|-------|-------------|------------------|--------|----------------------|-------------|------------------------|------------------------|
|         |       | 爱好          | 体重               | 身高     | 性别                   | 班级          | 姓名                     | 编号                     |
|         |       | 排球          | 93               | 2.00   | 男                    | 高一(1)       | 周威波                    | 010126                 |
|         |       | 羽毛球         | 60               | 1.81   | 男                    | 高一(1)       | 杨健                     | 10128                  |
| >       |       |             |                  |        |                      |             |                        | 5 排序                   |
| 标题(H    | ☑ 数据包 | 页(0)        | ↑↓选              | 刂条件(C) | ) @ 复制               | 删除条件(I      | 条件(A) 直                | + 添加                   |
|         |       | 次序          |                  |        | 排序依据                 |             |                        | 列                      |
|         |       | 0011        |                  |        |                      |             |                        |                        |
|         |       | 降序          | ~                |        | 数值                   | ~           | 字 身高                   | 主要关键                   |
| 、<br>取消 |       | 峰序<br>确定    | ~ [              |        | 数值                   | ~           | 字  身高                  | 主要关键                   |
| 取消      |       | 降序 确定       | ~ [              | 1. (4  | 数值                   | ~ ~         | 字 身高                   | 主要关键<br>10132          |
| 取消      |       | 降序 确定 共肥 篮球 | ~) [<br>01<br>73 | 1. 74  | <u>数</u> 値<br>カ<br>男 | ~<br>高一 (1) | 字 身高   NIFF NIFF   刘浩然 | 主要关键<br>10132<br>10105 |

如果需要找出男生中身高较高的同学,按照多个条件进行排序,可以在"排序"对话框

设置 + 添加条件(A)

练习:找出身高较高的女同学。

● 问题二:找到爱好是"篮球"的男同学

选中需要筛选的数据后,执行"数据/自动筛选"命令,设置"性别"的内容筛选为"男", "爱好"的内容筛选为"篮球",筛选出性别为男生、爱好为篮球的数据。

|        | 班级运动队组队意向调查表 |       |                  |               |          |                                          |        |  |  |
|--------|--------------|-------|------------------|---------------|----------|------------------------------------------|--------|--|--|
| 编号 🔹   | 姓名           | 班级 -  | 性别▼              | 身高 ▼          | 体重 • 第   | 受好 💌                                     |        |  |  |
| 010101 | 李文惠          | 高一(1) | 男                | 1.72          | 59 🕱     | 5球                                       |        |  |  |
| 010102 | 赵家石          | 高一(1) | <b>剑 升序</b>      | ▲ 降宮 商        |          |                                          | ■ 文木篩洗 |  |  |
| 010103 | 洪恩凯          | 高一(1) | ~, )1)].         | ··· [+/]. 189 | 内容筛选     | 颜色筛选                                     | - ~    |  |  |
| 010104 | 曹倍青          | 高一(1) | 内容筛饼             | 6 颜色G         |          | • 1.000000 00000 00000 000000 0000000000 | 1      |  |  |
| 010105 | 刘浩然          | 高一(1) |                  |               | 技家(所有)   |                                          |        |  |  |
| 010106 | 李好好          | 高一(1) | 搜索 (所有           | 目)            |          | 多选                                       | Q      |  |  |
| 010107 | 陈和           | 高一(1) |                  |               | - ■ (全选) | )                                        | 单选     |  |  |
| 010108 | 吴双双          | 高一(1) |                  | ·诜)           | ✓篮球      |                                          |        |  |  |
| 010109 | 乐木木          | 高一(1) |                  | x2)           |          |                                          |        |  |  |
| 010110 | 杨建博          | 高一(1) |                  |               |          |                                          |        |  |  |
| 010111 | 樊嘉诚          | 高一(1) | 」<br>一<br>」<br>文 |               | - 日 - 具他 | b.                                       |        |  |  |
|        |              |       |                  |               | -□ 羽毛珣   | ĸ                                        |        |  |  |
|        |              |       |                  |               | - 足球     |                                          |        |  |  |

根据一定的规则"筛选"数据,有助于我们发现某一特定数据所蕴含的信息。筛选依据 条件显示需要的数据,其余的内容都会隐藏起来。

练习:找到爱好是"篮球"的女同学。

● 问题三: 快速统计爱好是"篮球"的男同学人数

可以对数据进行分类汇总。先按性别、爱好排序,再执行"数据/分类汇总"命令,设 "八类汇总"对话框。

### 置"分类汇总"对话框。

| 5 分类汇总           |
|------------------|
| 分类字段 (A):        |
| 爱好               |
| 汇总方式 (1):        |
| 计数 🖌             |
| 选定汇总项 (2):       |
| □性别              |
|                  |
| □ 14里<br>□ 受好    |
|                  |
| ☑ 替换当前分类汇总 (2)   |
| □ 毎組数据分页 (E)     |
| ✓ 汇总结果显示在数据下方(S) |
| 全部删除(图) 确定 取消    |

练习:统计出女生各种爱好的人数。

问题四:找出身体体重指数符合标准的男同学
通过计算体重指数 BMI,判断是否符合标准。
BMI=体重÷(身高×身高),这里体重的单位为千克,身高的单位为米。

增加"体重指数"的数据项,选择要计算体重指数的一个单元格,输入计算公式。其他 单元格的计算可以通过 WPS 的"计算填充柄"完成。把光标移动到已经完成计算的单元格右 下角,当它变成"+"时,按下鼠标左键下拉,进行数据的计算填充。

|     | SUM    |     | $\checkmark \checkmark fx$ | =F3/ | (E3*E3) |    |    |             |
|-----|--------|-----|----------------------------|------|---------|----|----|-------------|
| - 4 | A      | В   | C                          | D    | E       | F  | G  | Н           |
| 1   |        |     | 班级运                        | 动队意  | 向调查表    | £  |    |             |
| 2   | 编号     | 姓名  | 班级                         | 性别   | 身高      | 体重 | 爱好 | 体重指数        |
| 3   | 010101 | 李文恵 | 高一(1)                      | 男    | 1.72    | 59 | 篮球 | =F3/(E3*E3) |
| 4   | 010102 | 赵家石 | 高一(1)                      | 男    | 1.70    | 51 | 篮球 |             |

练习:计算班级同学的平均身高、体重。

#### 四、总结

借助 WPS 电子表格分析数据,先建表,再根据问题的需要,进行简单的数据操作解决,操作包括了数据的排序、筛选、分类汇总、计算等。再次体会电子表格软件计算的特点。